# QGIS上で、畦畔ポリゴンデータと 精密標高データ(DEM)を用いて

畦畔面積・畦畔傾斜度・畦畔率を

## 計算する方法

## 畦畔傾斜度と面積について-手順1: G空間情報センターから精密標高データ(DEM)をダウンロード

長野県の精密標高データ(DEM)は下記URLからダウンロードできます <u>https://www.geospatial.jp/ckan/dataset/nagano-dem</u> 作成機関:長野県林務部(林業総合センター)

|              |                                          | 🛃 新規ユーサー登録 🚽 ロクイン                                                       |
|--------------|------------------------------------------|-------------------------------------------------------------------------|
| G空間情報センター    |                                          | データセット / 組織 / カテゴリ / アプリ                                                |
|              | - / 長野県 _0.5mDEM                         |                                                                         |
|              |                                          |                                                                         |
|              | ▲ データセット <b>*</b> カテゴリ                   |                                                                         |
| 長野県 _0.5mDEM | 長野県 _0.5mDEI                             | M                                                                       |
| 7707-        | 長野県の地域ごとに分かれた0.5mメ<br>部が計測した航空レーザ測量データを  | ッシュDEMデータのZIPファイル。 平成25年~26年に長野県林務<br>基に作成したGeoTIFF形式の画像データです。 本データは大容量 |
| 2            | のため、タウンロードする際にはご注<br>仕様 位置情報付き画像ファイル(Ger | 意ください。<br>JTIF形式)                                                       |
| 圓組織          | データ                                      |                                                                         |
|              | さ<br>ZIP<br>DEMデータ                       | < 詳細 ↓                                                                  |
|              | <b>木曽</b><br>ZIP DEMデータ                  | < 詳細 ↓                                                                  |
| 林業総合センター     | <b>北安員1</b><br>2IP DEMデータ                | < 詳細 ↓                                                                  |

### 畦畔面積について-手順2: 精密標高データ(DEM)をQGIS上に追加する方法

使うデータはラスタデータなので 「レイヤ→レイヤの追加→ラスタレイヤの追加」(ドラッグ&ドロップでも可) と進み、ダウンロードしたファイルのTIFFファイルをデータソースに追加します。

#### 今回は諏訪の一部を対象に畦畔角度と面積を計算します。

| レイヤ(L) 設定(S) プラグイン(P) べ   | クタ( <u>O)</u> ラスタ( <u>R</u> ) デー | タペース( <u>D</u> ) Web( <u>W</u> ) メッシュ( <u>M</u> ) プロセシ | ング( <u>C</u> ) ヘルプ( <u>H</u> ) |           |
|---------------------------|----------------------------------|--------------------------------------------------------|--------------------------------|-----------|
| √ データソースマネージャ(D)          | Ctrl+L                           | h 🖡 🛄 🕓 🎜 🛛 🖓 🧮 🖄                                      | 🌞 Σ 🛲 - 🍃 🍭                    | - T       |
| レイヤを作成                    | •                                |                                                        |                                |           |
| レイヤを追加                    | Þ                                | ♥゚ ベクタレイヤを追加                                           | Ctrl+Shift+V                   |           |
| レイヤとグループを埋め込む             |                                  | 💐 ラスタレイヤを追加                                            | Ctrl+Shift+R                   |           |
| レイヤ定義ファイルから追加             |                                  | ₩ メッシュレイヤを追加                                           | -                              | 2         |
| 🗊 スタイルのコピー                |                                  | ₱ CSVテキストレイヤを追加…                                       | Ctrl+Shift+T                   | -         |
| 📋 スタイルの貼り付け               |                                  | 🧠 PostGISレイヤを追加                                        | Ctrl+Shift+D                   |           |
| 🖹 レイヤをコピー                 |                                  | 🌈 SpatiaLiteレイヤを追加                                     | Ctrl+Shift+L                   |           |
| レイヤ/グループの貼り付け             |                                  | MSSQL Spatialレイヤを追加                                    |                                |           |
| 111 属性テーブルを開く( <u>A</u> ) | F6                               | 🖳 DB2空間レイヤを追加                                          | Ctrl+Shift+2                   |           |
| 🖉 編集モ−ド切替                 |                                  | Quartel Spatialレイヤを追加                                  | Ctrl+Shift+O                   | /         |
| レイヤ編集内容の保存                |                                  | ₩ 仮想レイヤを追加/編集                                          |                                |           |
| 🧳 現在の編集                   | Þ                                | - 🧐 WMS/WMTSを追加                                        | Ctrl+Shift+W                   |           |
| 名前を付けて保存( <u>S</u> )      |                                  | 11. XYZレイヤを追加                                          |                                |           |
| レイヤ定義ファイルとして保存            |                                  |                                                        |                                |           |
| 🗔 レイヤ/グループを削除             | Ctrl+D                           | 🥶 WCSレイヤを追加                                            | A                              |           |
| 📘 レイヤを複製                  |                                  | WFSレイヤを追加                                              |                                | 2         |
| レイヤを表示する縮尺の設定             |                                  | GarcGIS FeatureServerレイヤを追加                            |                                | 6         |
| レイヤCRSの設定                 | Ctrl+Shift+C                     | □□□ ベクタタイルレイヤを追加                                       |                                |           |
| レイヤのCRSをプロジェクトに設定         |                                  |                                                        |                                |           |
| レイヤのプロパティ( <u>P</u> )     |                                  |                                                        |                                | 1         |
| フィルタ                      | Ctrl+F                           |                                                        |                                | -         |
| 🏎 ラベリング                   |                                  |                                                        | Phil a let                     |           |
| ♀ 全体図に表示                  |                                  |                                                        | 3                              |           |
| ∞ 全体図に全て表示                |                                  |                                                        |                                | Store and |
| ∞ 全体図から全て隠す               |                                  |                                                        |                                |           |
|                           |                                  |                                                        |                                |           |

どのTIFFファイルがマップ上のどこ と対応しているかは図郭というベク タレイヤから参照してください↓

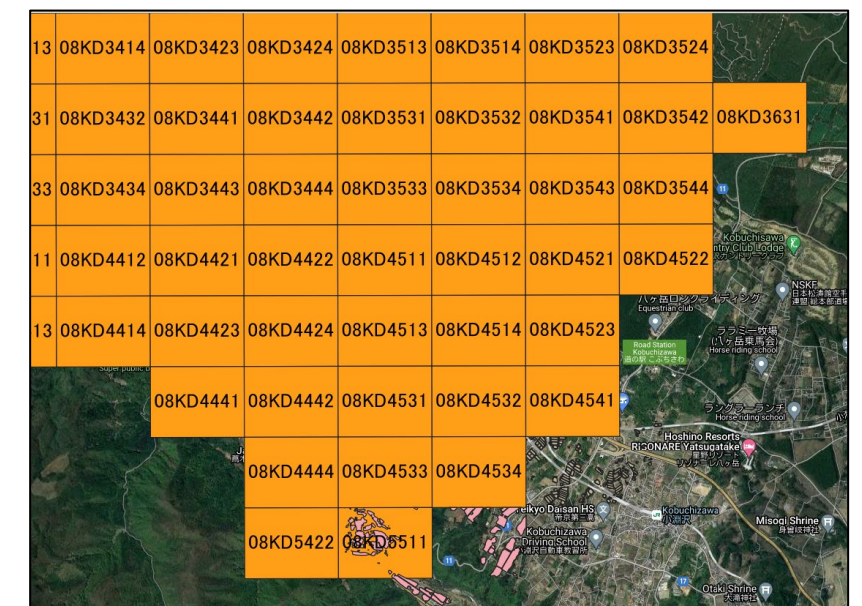

## 畦畔面積について-手順3: 精密標高データ(DEM)をQGIS上で傾斜度データに変換する方法

計算したい領域に対応するラスタレイヤを 「ラスタ→解析→傾斜」 と進み、入力レイヤに追加してください。 実行すると右の画像のように標高データが傾斜へ 変換されます。

|                                  | <u>ラスタ(R)</u> データベース( <u>D</u> ) | Web( | <u>M</u> ) メッシュ( <u>M</u> ) プロセシング( <u>C</u> ) ヘルプ( <u>H</u> ) |          |
|----------------------------------|----------------------------------|------|----------------------------------------------------------------|----------|
| 5                                | 🔄 ラスタ計算機                         |      | 😂 🔍 📰 🚟 🌞 Σ 🛲 ד 🍃 🍭 τ                                          | T        |
| 1                                | ラスタを揃える                          |      | . 🗠 🔍 🤹 🦔 🦷 🦷 🦉 🧯                                              | <u>)</u> |
|                                  | 解析                               | •    | 🚠 傾斜方位(aspect)                                                 |          |
|                                  | 投影法                              | ►    | 🚋 nodata値を内挿値で埋める                                              |          |
|                                  | その他                              | ►    | 🐏 グリッド(移動平均)                                                   |          |
|                                  | 抽出                               | ►    | 🎬 グリッド (データメトリクス)…                                             |          |
|                                  | 変換                               | ►    | 🎬 グリッド(累乗逆距離加重法)…                                              |          |
|                                  |                                  |      | 📽 グリッド(最近傍法)                                                   |          |
|                                  |                                  |      | 🚠 陰影図(hillshade)                                               |          |
| 8                                | KD4513                           |      | ▶ 純黒化(near black)…                                             | 14       |
|                                  |                                  |      | 💦 特定値までの距離(proximity)…                                         |          |
|                                  |                                  |      | 🚠 粗度(roughness)                                                |          |
|                                  |                                  |      | 🚹 ภิธีเา (sieve)                                               |          |
|                                  |                                  |      | 🚵 傾斜(slope)                                                    |          |
|                                  |                                  |      | 🚋 TPI (Topographic Position Index)                             |          |
| 📩 TRI (Terrain Ruggedness Index) |                                  |      |                                                                |          |
|                                  |                                  |      |                                                                |          |

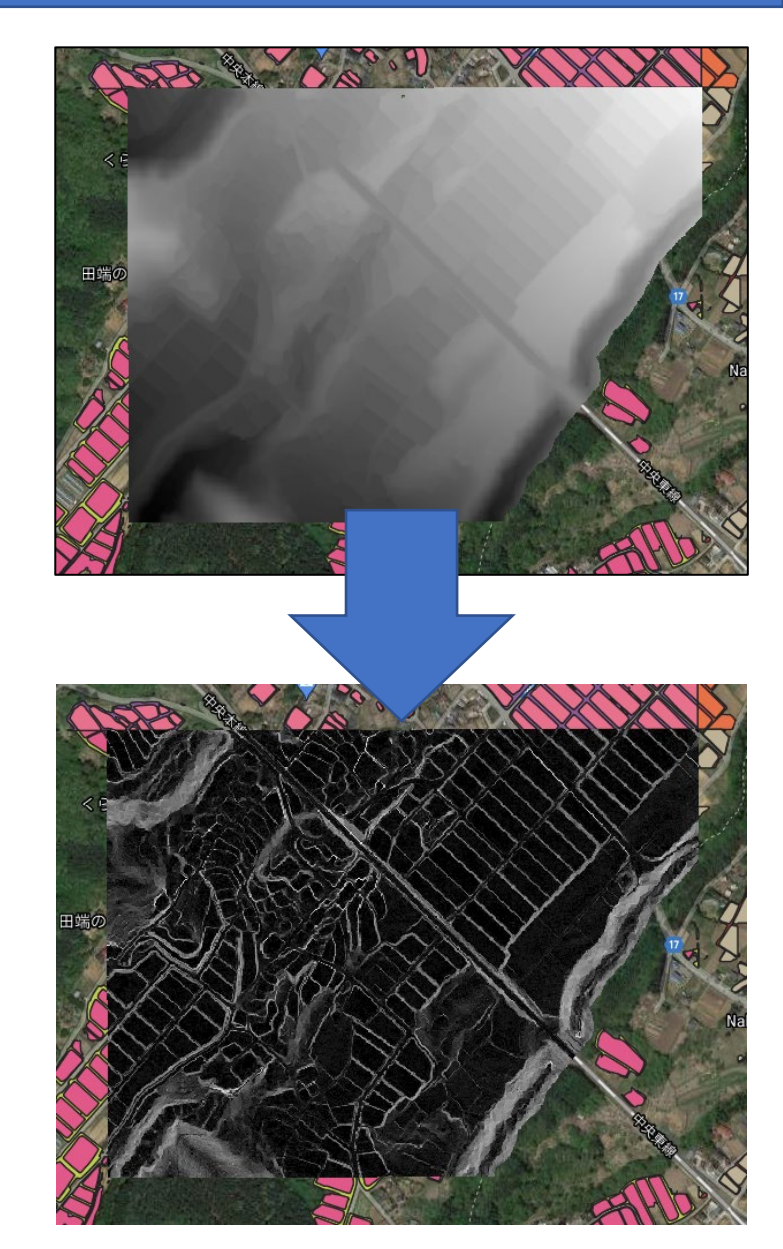

### 畦畔面積について-手順4: 平面の面積の計算方法:ポリゴン内の面積

#### 計算したい畦畔の平面の面積を計算します レイヤから属性テーブルを開き、フィールド計算機の式に \$area と入力し、OKで計算します。単位は㎡になります。

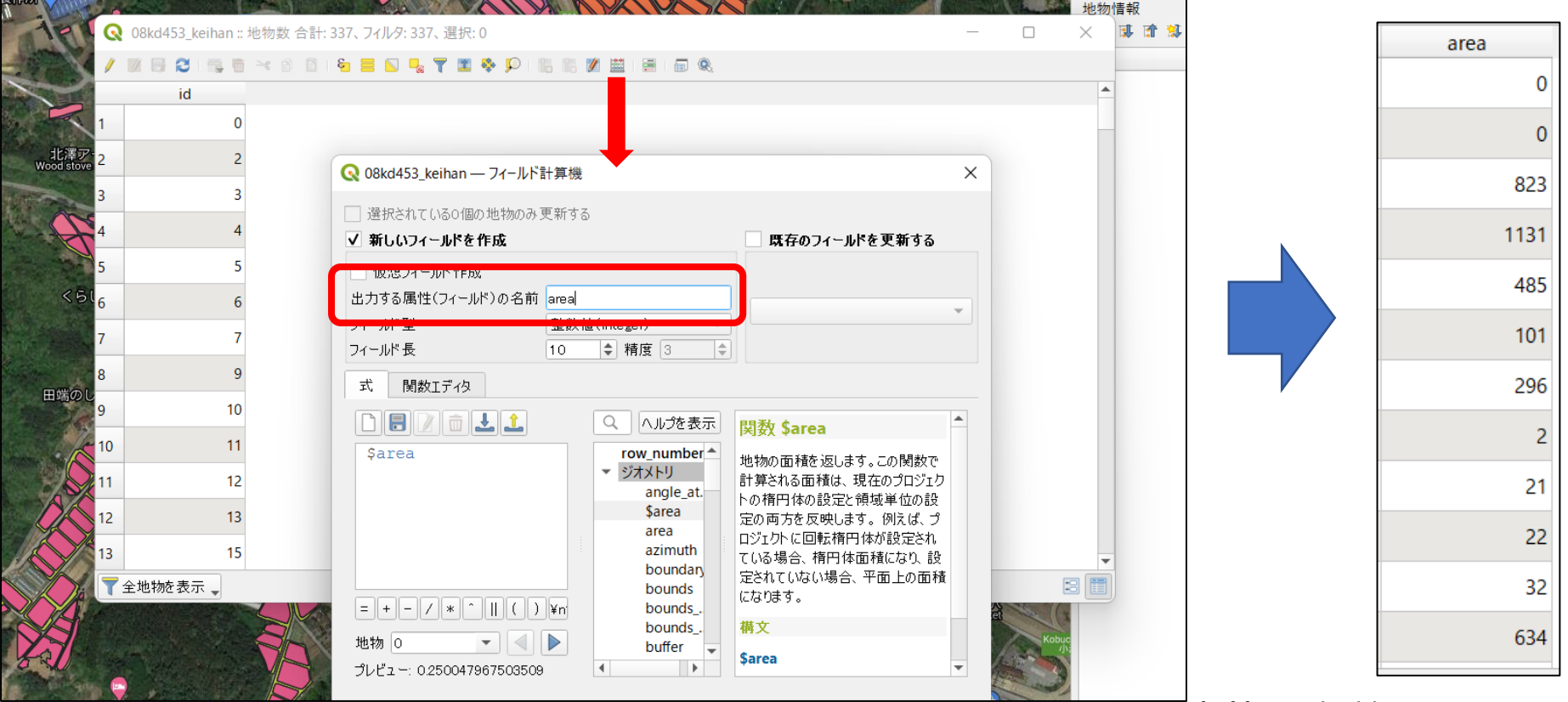

「赤枠の名前を入れないと出力できません

## 畦畔面積について-手順5: 法面を含めた畦畔面積の計算方法(1)

つづいてツールボックスのラスタ解析にあるゾーン統計量(ベクタ)を起動し、 入力レイヤに計算したい畦畔のレイヤを、ラスタレイヤに手順3で作成した傾斜の ラスタレイヤを、それぞれ追加してください。

\*「無効な地物がある」とエラーが出る場合の対処方法の例。

| ordle sh      | Q ゾーン統計量(ベクタ)                                                                                                    | Horikoshii<br>(株)ホリコシ<br>×                           |                                                                                                    | <ul> <li>ペクター般</li> <li>ペクタ解析</li> </ul>                                                                                                    |
|---------------|----------------------------------------------------------------------------------------------------|------------------------------------------------------|----------------------------------------------------------------------------------------------------|----------------------------------------------------------------------------------------------------|
| Tabat<br>Comp | パラメータ ログ<br>入力レイヤ<br>○ 08kd453_keihan [EPSG.6676] ◆ ゆ ◆ ・・・<br>登訳した地物のみ<br>ラスタレイヤ<br>● 傾斜(slope) [EPSG.6676] ◆ ・・・<br>対象パンド<br>パンド 1 (Gray) ◆<br>ラスタ値を収納するカラム名の接頭辞 | F 岳チーズケー<br>(は、ポリゴンの地物別にう<br>統計量を計算します。<br>Soba noor | +⊥thop       +⊥thop       File       File | <ul> <li>ペクタ作成</li> <li>ペクタ選択</li> <li>メッシュ</li> <li>ラスタッール</li> <li>ラスク解析</li> <li>※ Raster calculator</li> <li>ジ セル統計量</li> <li>※ ゾーンにストグラム</li> <li>※ ゾーン統計量(ラスタ)</li> <li>※ パーン統計量(ラスタ)</li> <li>※ ペクタレイヤにラスタ値を付加</li> <li>※ ラスタスタックの最小値の位置</li> <li>※ ラスタスタックの最大値の位置</li> </ul>                                                                                                    |
|               | -<br>計算する統計量<br>1 オプションが選択されました<br>ゾーン統計量出力<br>[一時レイヤを作成]<br>✓ アルゴリズムの終了後、出力ファイルを開く<br>▼                                                                           | つ場小淵沢<br>ners market<br>の分シ<br>淵沢店<br>g store        | Kobuc                                                                                                    | <ul> <li>         ★ ラスタスタックの値の一致頻度         ★ ラスタスタックの値の超過頻度         ★ ラスタスタックの値の未満頻度         ★ ラスタのサーフェス体積         ↓ ラスタのファジー化 (gaussian membership)         ↓ ラスタのファジー化 (large membership)         ↓ ラスタのファジー化 (linear membership)         ↓ ラスタのファジー化 (near membership)         ↓ ラスタのファジー化 (near membership)         ↓ ラスタのファジー化 (near membership)         ↓ ラスタのファジー化 (near membership)         ↓ ラスタのファジー化 (near membership)         ↓ クスクのファジー化 (near membership)         ↓ クスクのファジー化 (near membership)         ↓ クスのファジー化 (near membership)         ↓ クスクのファジー化 (near membership)         ↓ クスのファジー化 (near membership)         ↓ クスのファジー化 (near membership)         ↓ クスのファジー化 (near membership)         ↓ クスのファジー化 (near membership)         ↓ クスのファジー化 (near membership)         ↓ クスのファジー化 (near membership)         ↓ クスのファジー化 (near membership)         ↓ クスのファジー化 (near membership)         ↓ クスのつ の の の の の の の の の の の の の の の の の の</li></ul> |
|               | O%                                                                                                    | キャンセル                                                | 0                                                                                                    | ₀∠ フ៱ァωファシー1と (power membership)<br><sup>1</sup> 入 ラフタのファジー4 (small membership)                                                                                                    |

## 畦畔面積について-手順6: 法面を含めた畦畔面積の計算方法(2)

手順5により、出力された畦畔レイヤの属性テーブルが画像のようになっていると思います。

\_meanが平均の傾斜を表します

|   | / 🛛 🗟 🎗 | 14 H - | < 🖄 🗋 I 🗞 🧧 | i 🖸 💊 🍸 🏼 🤻 | Þ 🔎 i 🖪 🖪 🕅   | 🗮 I 🚍 I 🗐 🍳   |
|---|---------|--------|-------------|-------------|---------------|---------------|
|   | id      |        | area        | _count      | _sum          | _mean 🔹       |
| 1 |         | 291    | 15          | 54          | 2003.93205642 | 37.1098528967 |
| 2 | 2       | 318    | 41          | 159         | 5732.46834421 | 36.0532600264 |
| 3 | 3       | 244    | 2           | 6           | 213.732372283 | 35.6220620473 |
| 4 | ł       | 242    | 1           | 4           | 140.963603973 | 35.2409009933 |
| 5 | ;       | 276    | 2           | 5           | 154.495555877 | 30.8991111755 |
| 6 | 5       | 270    | 0           | 2           | 57.9504375457 | 28.9752187728 |
| 7 | ,       | 229    | 24          | 89          | 2483.39949512 | 27.9033651137 |
| 8 | 3       | 319    | 100         | 397         | 10724.4945607 | 27.0138402034 |
| 9 | )       | 268    | 0           | 1           | 26.3092654347 | 26.3092654347 |
| 1 | 0       | 322    | 1           | 4           | 104.286503791 | 26.0716259479 |
| 1 | 1       | 334    | 1           | 2           | 49.6262245178 | 24.8131122589 |
| 1 | 2       | 290    | 151         | 565         | 13589.5722156 | 24.0523402047 |
| 1 | 3       | 248    | 93          | 354         | 8468.58009338 | 23.9225426366 |

再びフィールド計算機を開き、 以下の式を入力しOKすると畦畔 の面積が出力されます。

"area"/cos(radians("\_mean"))

畦畔面積をcos(畦畔角度)で割っています。

## 畦畔面積について-手順6: 法面を含めた畦畔面積の計算方法(3)

#### 手順6により、畦畔の実際の面積が分かりました(real\_area)。

|    | id  | area | _count | _sum          | _mean         | real_area 🔹 |
|----|-----|------|--------|---------------|---------------|-------------|
| 1  | 347 | 8462 | 32745  | 715338.510055 | 21.8457324799 | 9117        |
| 2  | 274 | 5728 | 13184  | 257613.732757 | 19.5398765744 | 6078        |
| 3  | 237 | 3754 | 14619  | 298386.759319 | 20.4108871550 | 4005        |
| 4  | 357 | 2967 | 11328  | 223654.367213 | 19.7434999305 | 3152        |
| 5  | 292 | 2841 | 11036  | 231363.623695 | 20.9644457860 | 3042        |
| 6  | 364 | 2213 | 8542   | 175969.896717 | 20.6005498381 | 2364        |
| 7  | 283 | 2131 | 4920   | 86492.1692145 | 17.5797091899 | 2235        |
| 8  | 297 | 1426 | 5537   | 111202.282418 | 20.0834896909 | 1518        |
| 9  | 360 | 1397 | 5354   | 103665.811558 | 19.3623107131 | 1481        |
| 10 | 235 | 1026 | 3933   | 67120.0589595 | 17.0658680293 | 1073        |
| 11 | 331 | 995  | 3842   | 59127.3857285 | 15.3897412099 | 1032        |
| 12 | 298 | 958  | 3676   | 79190.9186738 | 21.5426873432 | 1030        |

ンーン統計量の計算において 不正なジオメトリにより「無効な地物がある」とエラーが出た際 <u>に計算を続ける方法</u>

設定(入力レイヤ オプション)で

- 「フィルタリングしない」
- 「不正なジオメトリの地物を無視」

に変更すると、計算プロセスが妨げられず進みます。

| Q ゾ−ン統計量(ベクタ)                                                              |   |   | 2          |       |                                                                 |
|----------------------------------------------------------------------------|---|---|------------|-------|-----------------------------------------------------------------|
| パラメータ ログ<br>入力レイヤ<br>→ suwa08kd04hoku [EPSG:6676]<br>■ 選択した地物のみ<br>=> り くわ | • | ¢ | ت<br>عرب [ | ••••• | ・ <b>ゾーン統計量(ベクタ)</b><br>このアルゴリズムは、ポリゴンの地物別にき<br>タ値の基本統計量を計算します。 |
| 設定画面                                                                       |   |   |            |       |                                                                 |
| パラメータログ                                                                    |   |   |            | •     | ゾーン統計量(ベクタ)                                                     |
| ▲ 入力レイヤ オプション                                                              |   |   |            |       | このアルゴリズムは、ポリゴンの地物別にラス<br>タ値の基本統計量を計算します。                        |
| 無効な地物フィルタ デフォルトを使用                                                         |   |   |            |       |                                                                 |
| 処理地物を制限 フィルタリングしない(パフォーマンスが向上します)                                          |   |   |            |       |                                                                 |
| 不正なジオメトリの地物を無視                                                             |   |   |            |       |                                                                 |
| 無効なジオメトリの場合、アルゴリズムを停止する                                                    |   |   |            |       |                                                                 |
|                                                                            |   |   |            |       |                                                                 |

## 不正なジオメトリの補正方法

AIが作成したポリゴンでは、不正なジオメトリが検出される場合があります。その 補正方法を紹介します。

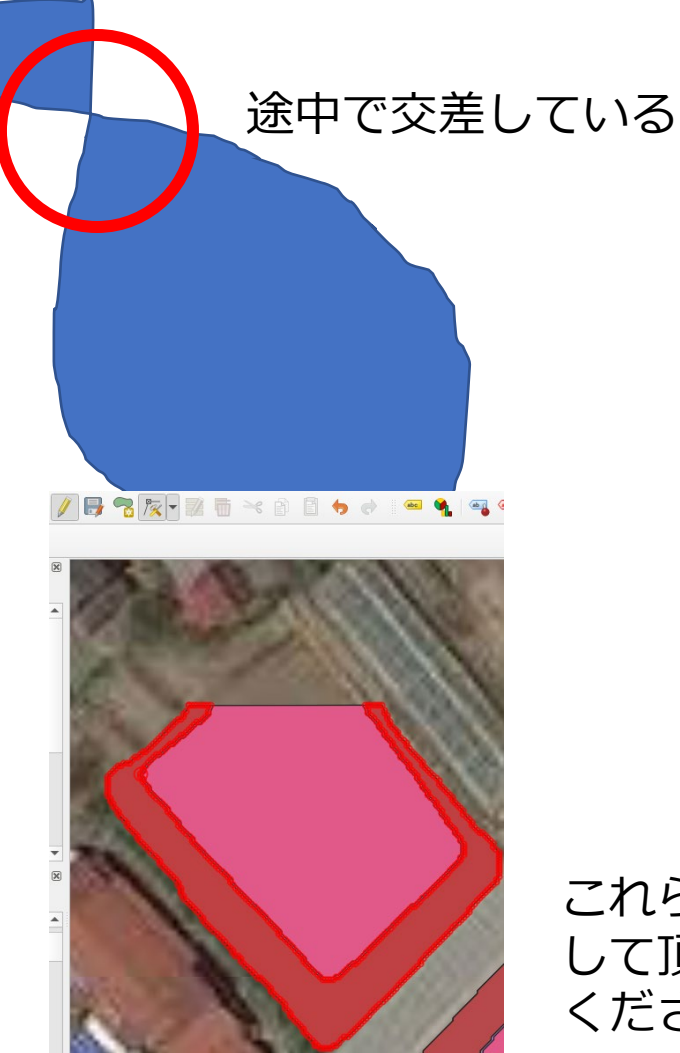

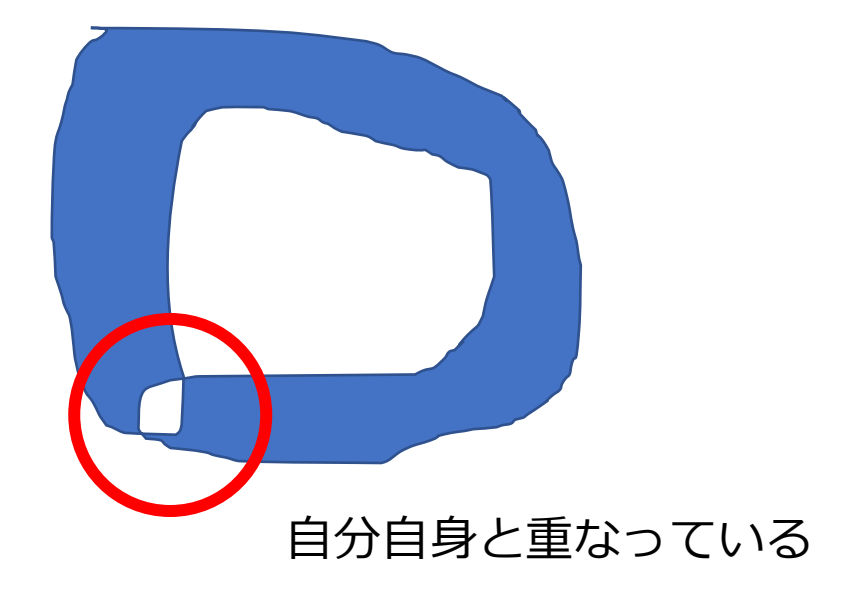

これらを計算するためには編集モードをオンに して頂点ツールから正常な多角形へと修正して ください